## ScienceDirect ユーザー登録方法

## ユーザー登録は、学内 LAN に接続された PC で行ってください。

1. 図書館ホームページから、【外部データベース】を選択します。

| 中部大学 Chubu Unive                                  |                                                                                                    | 日本語   <u>English</u><br><i>ロクセス</i><br><i>う カレンダー</i> |
|---------------------------------------------------|----------------------------------------------------------------------------------------------------|-------------------------------------------------------|
| TOP お知らせ 資                                        | 料検索(OPAC) 外部データベース 電子ジャーナル 機関リポジトリ                                                                            | 問い合わせ                                                 |
| カレンダー                                             | 蔵書検索 他大学検索 EJ検索 リポジトリ検索 春日井市図書館                                                                               | CAN横断検索ほか                                             |
| 今日 B<br>2020年01月24日(金)<br>図書館 9:00〜21:00<br>カレンダー | <ul> <li>1日</li> <li>第級検索 詳細検索 □ レビュー・タグを含む</li> <li>雑誌タイトルリスト   指定図書   新着案内   貸出ランキング   アクセスランキング</li> </ul> | 7<br>2<br>た 歳素<br>1 レビューー覧   タグ検索                     |
| 資料をさがす                                            | 図書館からのお知らせ                                                                                                    |                                                       |
| 資料検索(OPAC)                                        | 最新 5件 ✔ RSS                                                                                                   |                                                       |
| 外部データベース                                          | 製本状況製本状況の「休日間館(1/131/26)のお知らせい移動します。                                                                          | 01/17 12:00                                           |
| 電子ジャーナル                                           |                                                                                                    | 01/17 09:30                                           |
| 機関リポジトリ                                           |                                                                                                    | 01/10 13:30                                           |

2. 【ScienceDirect(サイエンスダイレクト)】をクリックします。※要スクロール

|             |                              | 名称       | <u>ScienceDirect (サイエンスダイレクト)</u>                                     |
|-------------|------------------------------|----------|-----------------------------------------------------------------------|
|             | ScienceDirect                | カテゴリ     | 論文情報データベース                                                            |
|             |                              | プラットフォーム | 英語                                                                    |
| ユー!<br>学外 7 | f登録が必要<br>で利用可能(ID/Password) | 概要       | ScienceDirect(サイエンスダイレクト)<br>は、エルゼビアが提供する世界最大のフ<br>ルテキストデータベースです。エルゼビ |

3. 画面上部の【My account】をクリックします。

| ScienceDirect'           | Journals & Books              | () Help      | A My account    | Â      | You have institut<br>Chubu University |
|--------------------------|-------------------------------|--------------|-----------------|--------|---------------------------------------|
| Search for peer-reviewed | journal articles and book cha | pters (inclu | ding open acces | s cont | ent)                                  |

4. 中部大学発行のメールアドレスを入力し、「Continue」を押してください。

| ELSEVIER                                        | > |
|-------------------------------------------------|---|
| Welcome                                         |   |
| Enter your email to continue with ScienceDirect |   |
|                                                 |   |
| Email                                           |   |
| Email                                           |   |

5. 必要な情報を入力して、【Register】をクリックします。登録したメールアドレスが Sign in する際の Username になります。Username、Password は忘れないように ご注意ください。

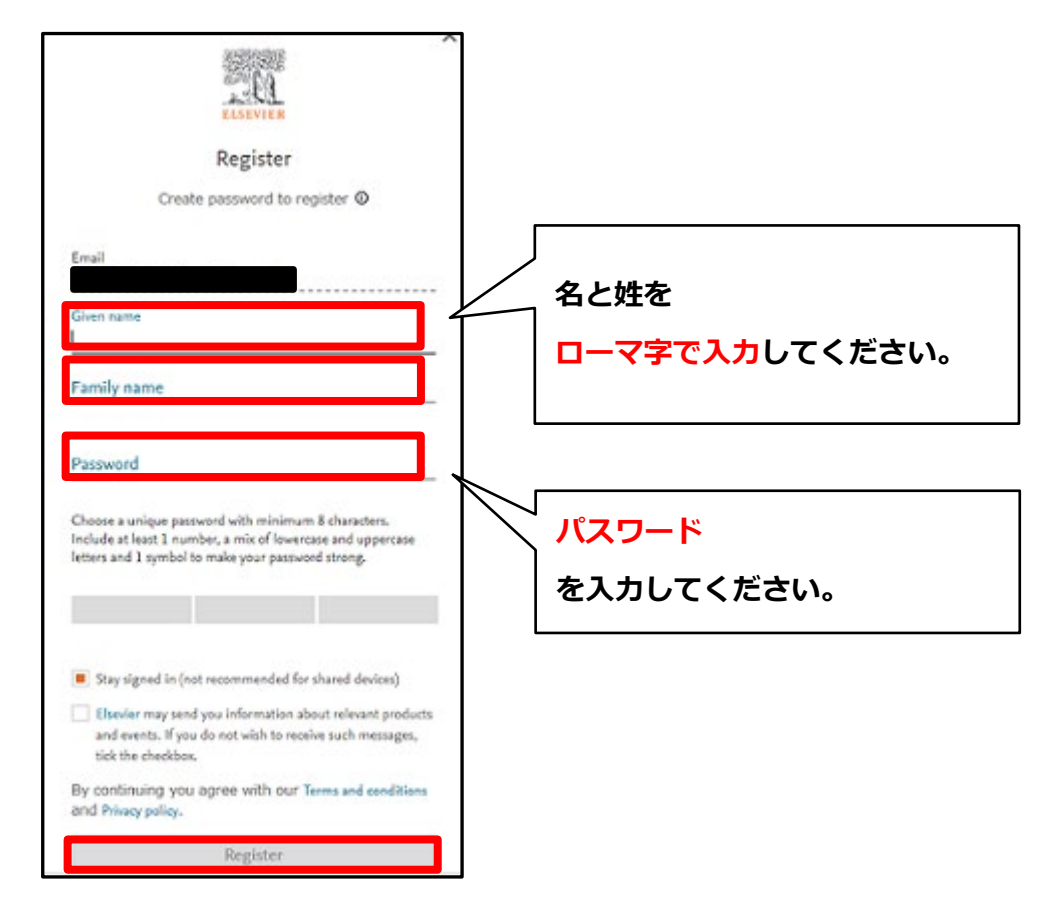

6. 正しく登録されると Account create 画面が表示され、登録されたユーザー名が表示され ます。※ユーザー登録画面は予告なく変更されることがあります。

 図書館スタッフが登録完了メールを確認しましたら、利用承認を行い、トランザクション 利用ガイドとともに登録されたメールアドレスまでご連絡いたします。利用承認なしでは ご利用になれませんので、ご注意ください(来館される必要はありません)。
 トランザクションについてご不明な点がございましたら、以下の連絡先まで、お問い合わ せください。

> 図書館ホームページ【お問い合わせフォーム】から もしくは、Tel:(直通) 0568-51-9927 (内線) 51-9927 まで